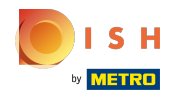

## Cliquez sur le bouton de menu .

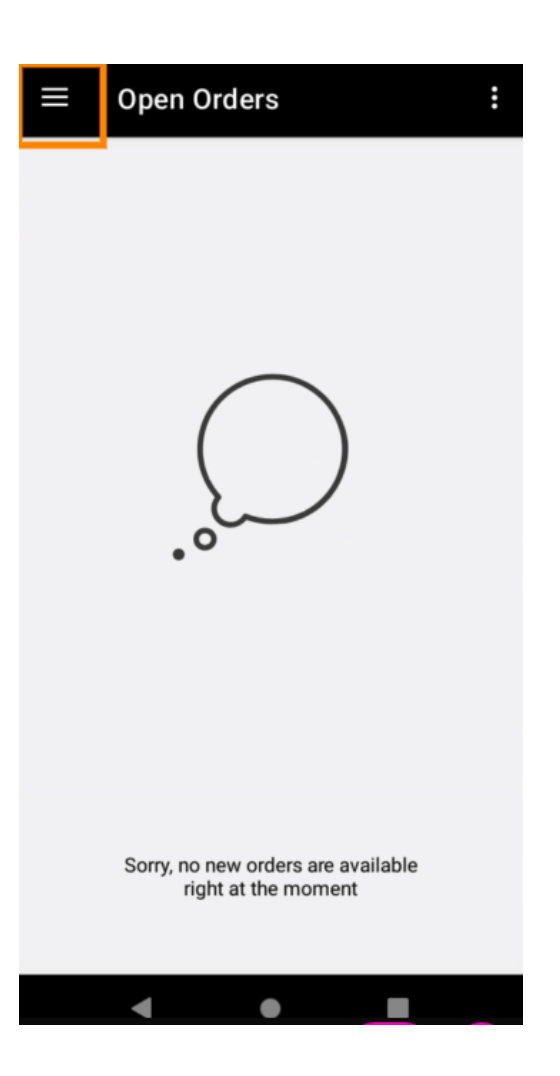

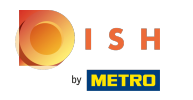

## Cliquez sur Compte .

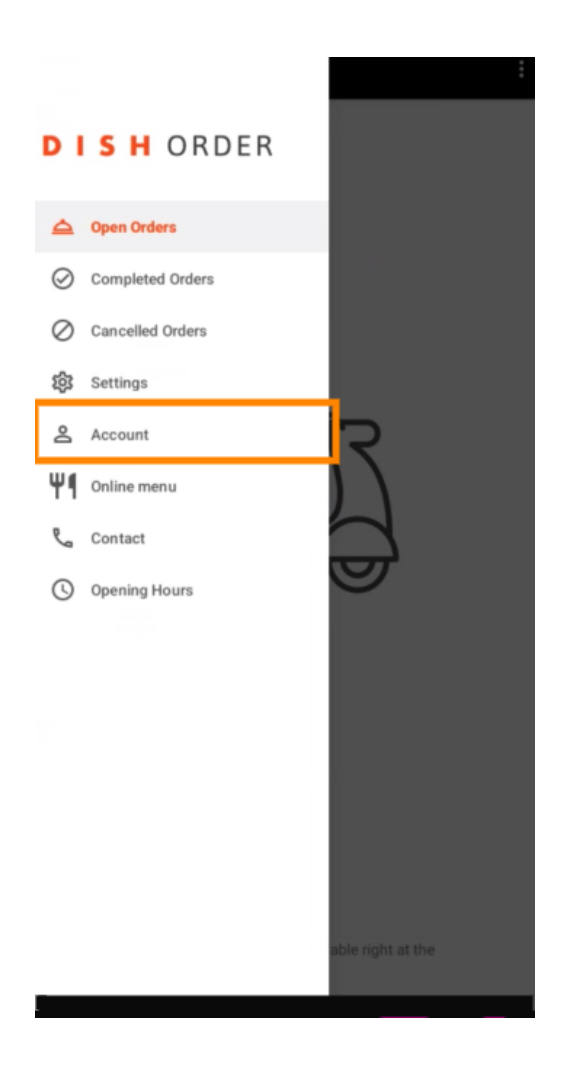

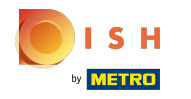

Sous la page Compte, vous pouvez voir les informations sur votre restaurant. Pour modifier, cliquez sur la flèche.

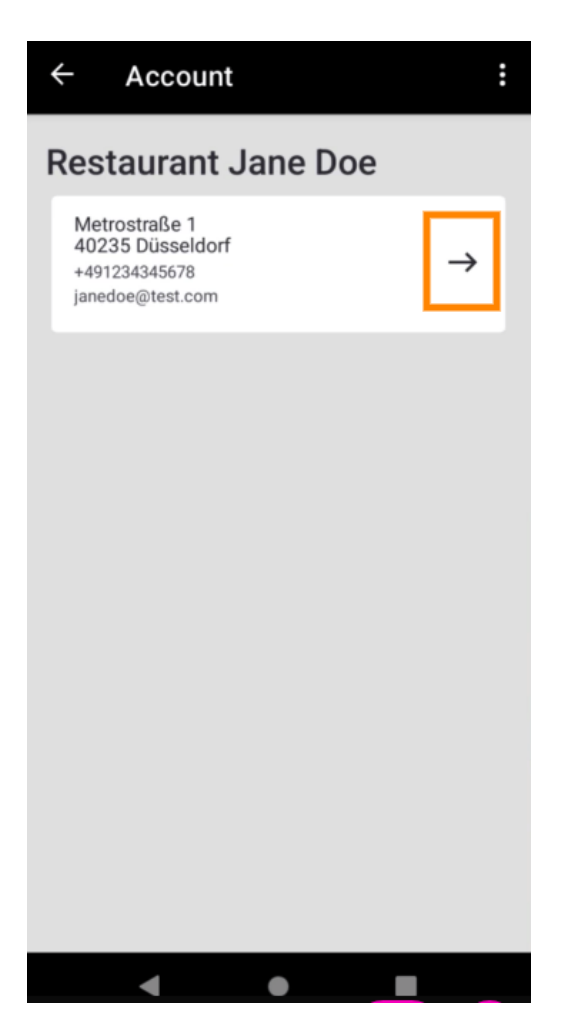

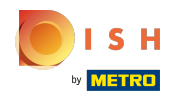

• Vous pouvez maintenant saisir les données que vous souhaitez modifier. Cliquez sur Enregistrer les modifications .

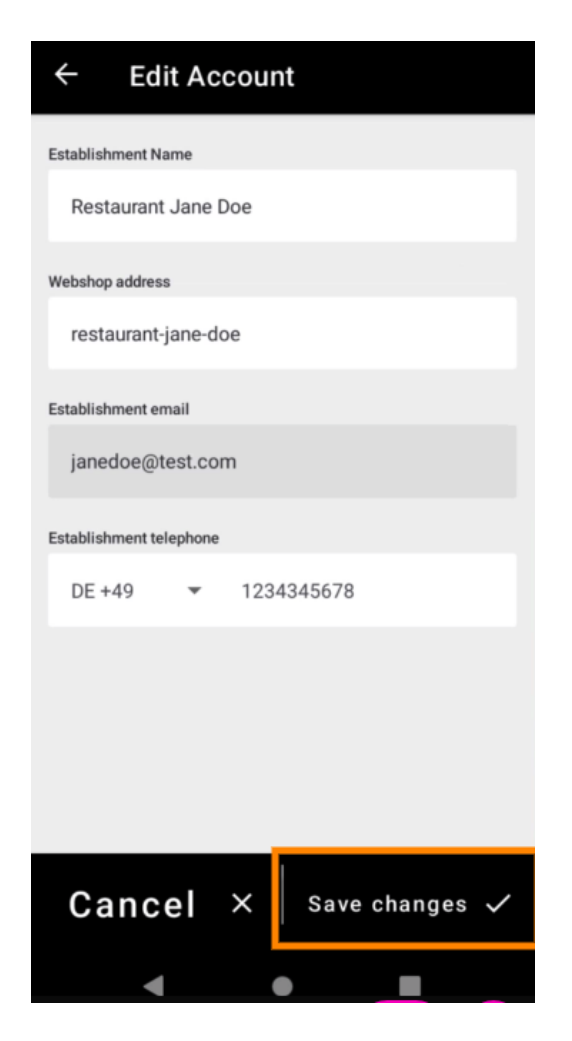

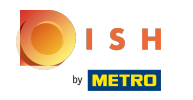

DISH Order Terminal - Comment afficher le compte et le contact du service client

Cliquez sur Contact pour obtenir les coordonnées de votre service client.

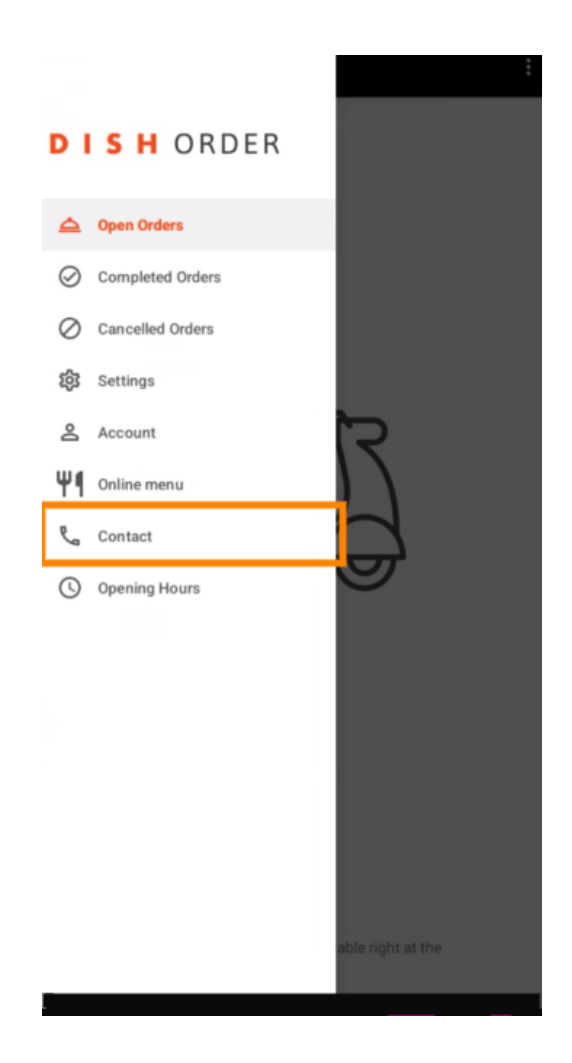

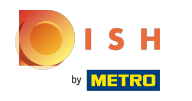

## () Ça y est, vous avez terminé.

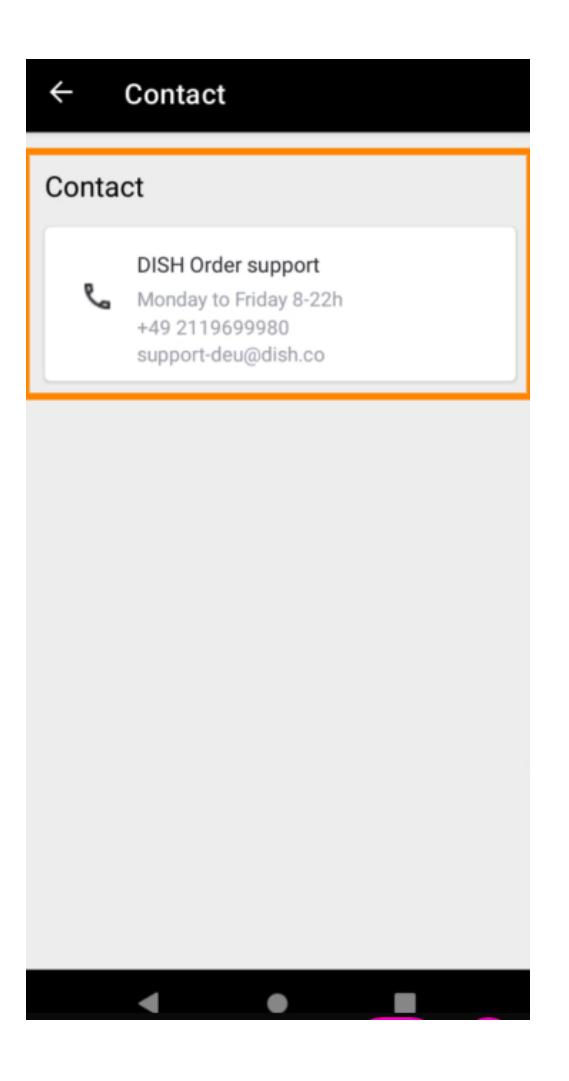

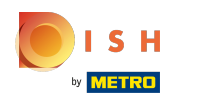

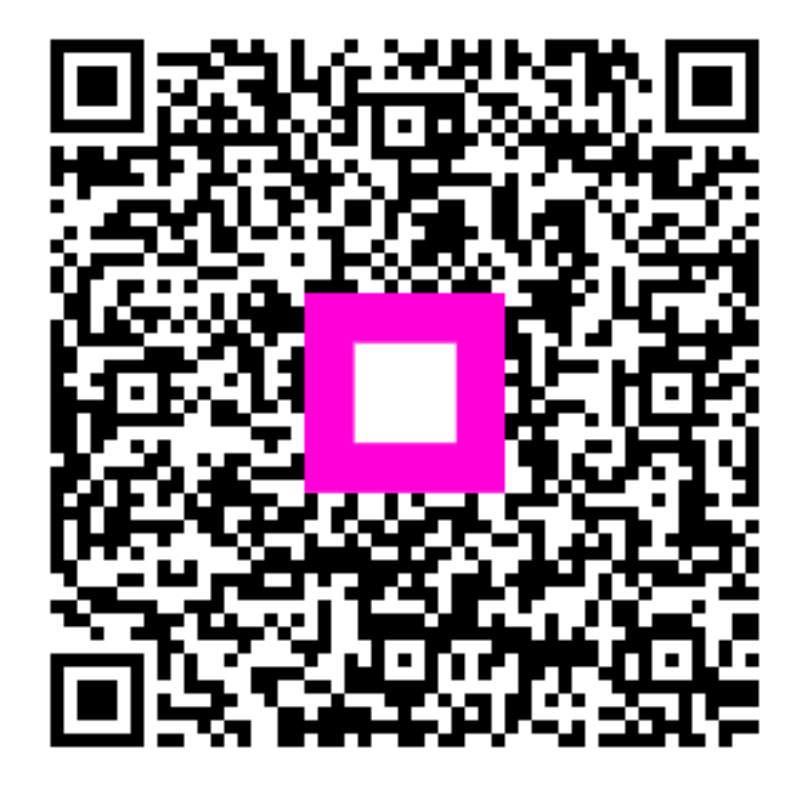

Scan to go to the interactive player